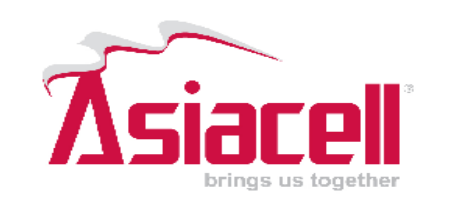

اسهل طريقة لإستخدام جهاز ماي فاي من

قبل المشترك

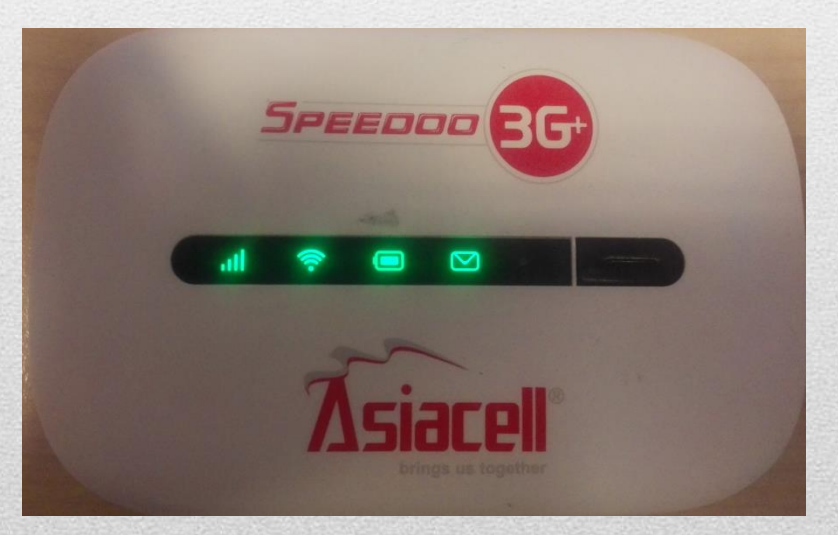

## مميزات جهاز ال ماي فاي أالقدم من اسياسل

- Wi-Fi الجهاز صغير الحجم ، سهل الحمل والاستخدام ، امكانية التجول دون التقيد باستخدام الوابل بفضل تقنية Wi-Fi
  - wi-Fi يمكنك ربط حتى 5 اشخاص/اجهزة في نفس الوقت بفضل تقنية Wi-Fi
  - يمكن استخدام الجهاز لمدة 6 ساعات بإستمرار اعتمادا علي البطارية فقط
  - الجهاز متوفر حاليا في كل نقاط البيع والوكلاء في كل المحافظات وبأسعار منافسة

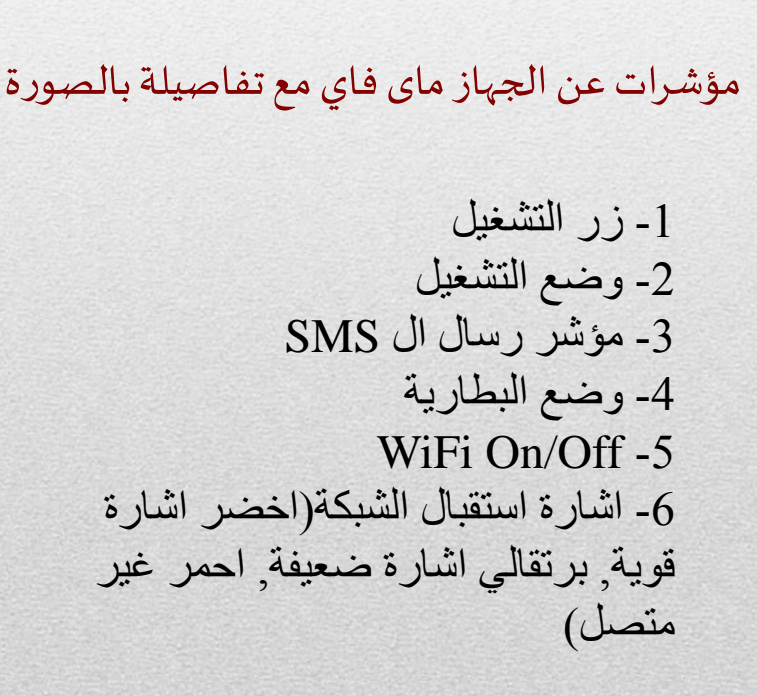

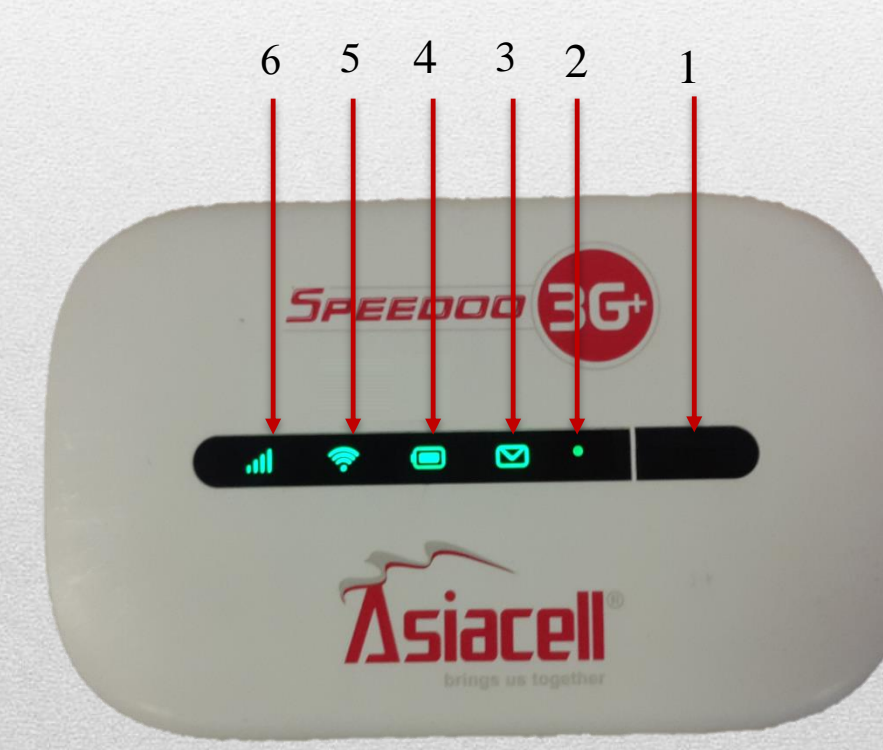

# -الاعدادات الاولية لتهية جهاز MiFi

### الخطوة الاولى :

أرفع غطاء الجهاز من الأسفل كما هو مبين في الصورة 1

#### الخطوة الثانية:

- - - يرجى إزالة البطارية ثم وضع بطاقة SIM إلى المكان الصحيح كما هو مبين ادناه

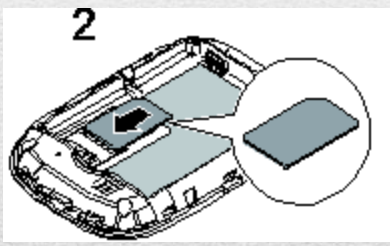

-الخطوة الثالثة: إعد البطارية إلى مكانها ثم سد الغطاء، لاحظ الصورة 3 و 4

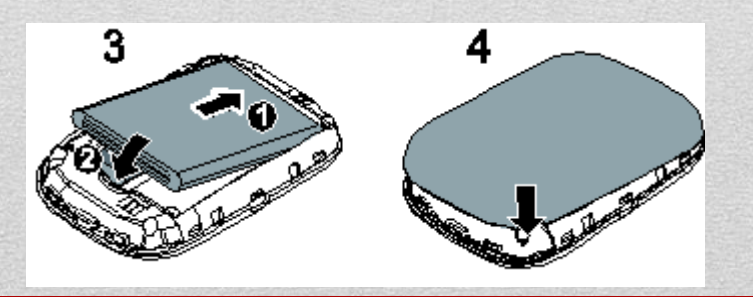

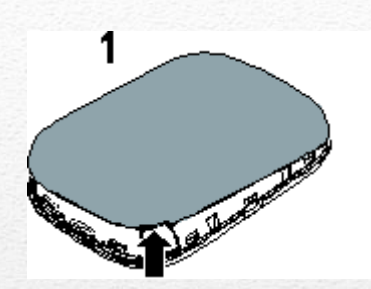

-بعد أن تأكد من الخطوات المذكروة و عمل الجهاز بشكل صحيح، يمكن استخدامه اللانترنت اما بتقنية الواي فاي أو عن طريق كيبل للحصول على اسم الجهاز ورمز المرور لواي فاي، يرجى النظر في الجانب الداخلي للغطاء من الجهاز أو الجانب الاعلى من موقع السيم كارت SSID :Asiacell 4F69

- WIFI Key -
- في الخطوة التالية يجب فتح الواي فاي على جهازك (موبايل، تابليت .....
  الخ) ثم البحث عن اسم جهازك الماي فاي والربط عن طريق ادخال الرمز
  السري للجهاز .

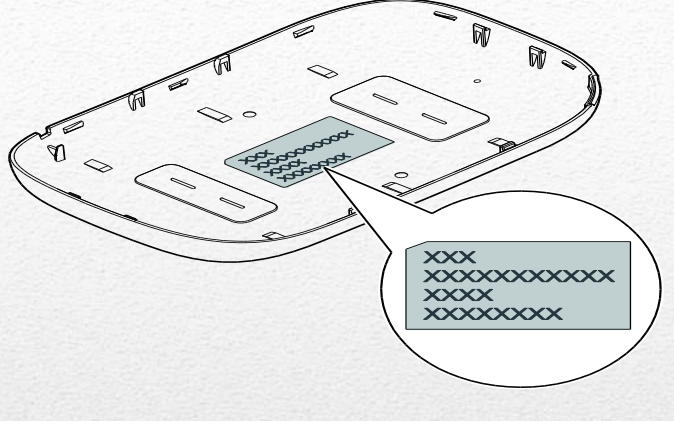

ملاحظة:

يوجد كيبل مع الجهاز يستخدم لشحن الجهاز كما يمكن استخدامه في الدخول الى الرابط الخاص بالجهاز تلقائيا عند ربطه بـ (لابتوب، موبايل، تابليت ..... الخ) أيضا، يمكنك كتابة 192.168.8.1 للدخول إلى الرابط تحكم باستخدام البيانات

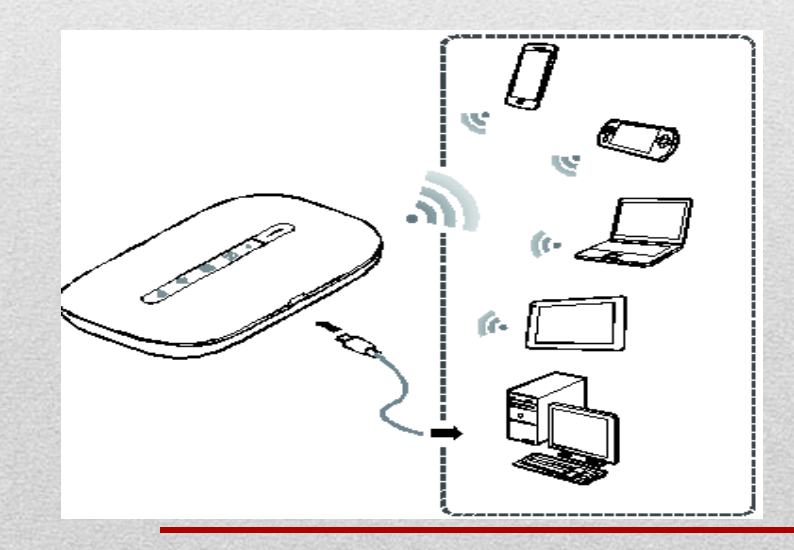

### كيفة استخدام واجهة لجهاز ال MiFi

#### واجة التحكم بجهاز ال MiFi تتيح لك:

- دانية تشغيل أو إيقاف إتصال بشبكة الانترنت
  - G3 تغيير من G 2 إلى الجيل الثالث G3
  - ارسال و استلام الرسائل القصيرة،
    - اعادة تعبئة الرصيد
  - التحقق عن الرصيد او متبقى سعات الانترنت.

مستخدما متصفحك المفضل(chrome, Firefox etc) ادخل العنوان http://192.168.8.1 ثم اضغط زر الادخال

سوف تظهر لك واجة الدخول كما موضح في الصورة ادناة

ملاحظة:

الاعدادات الافتراضية لاسم المستخدم وكلمة السراللرابط هي

user name: admin

| بسهوله في وقت لاحق | يمكن تغييره |
|--------------------|-------------|
|--------------------|-------------|

| password | • | admin |
|----------|---|-------|

| password : | aar |
|------------|-----|
|------------|-----|

| وقت | ,9 | ولة | یمکن تغییرہ بسے |
|-----|----|-----|-----------------|
| وعب | 3  | وب  | يمس تعييره بسه  |

| العربية 💌 مساعدة تسجيل الدخول<br>ساعد 1111، 💟 🎼 المار، 🗹 | SPEEDOD 3G Asiacell                                            |
|----------------------------------------------------------|----------------------------------------------------------------|
|                                                          | الرئيسية ا إحصانيات USSD SMS تحديث الإعدادات إدارة التطبيقات ا |
|                                                          | تسجيل الدخول                                                   |
|                                                          | اسم المستخدم:<br>admin                                         |
| تنعن.                                                    | کلمة المرور:<br>الاتصال العالي<br>بد الإسالي                   |
| 2                                                        | الندة: 1:34<br>تسجيل الدقول إلغاء                              |
| a state a second and                                     |                                                                |

تغيير كلمة السر يرجي الدخول لواجهة التحكم ، يمكنك إدخال إلى واجهة التحكم بالجهاز ثم اختر صفحة إعدادات ثم اختار تعديل كلمة المرور ،كما هو مبين في صورة ادناة

| العربية ▼ مساعدة admin :تسجيل خروج                                   |                                              |                                                  |
|----------------------------------------------------------------------|----------------------------------------------|--------------------------------------------------|
|                                                                      |                                              | SPEEDOD 3G+ Asiacell                             |
| ية التطبيقات :                                                       | USS : تحديث : <mark>الإعدادات</mark> : اِدار | الرنيسية : إحصانيات : SMS الرنيسية :             |
|                                                                      | تعديل كلمة المرور                            | الإعداد السريع                                   |
|                                                                      |                                              | طلب هاتفي                                        |
|                                                                      | كلمة المرور المحالية:                        | O WLAN                                           |
|                                                                      | كلمة المرور الجديدة:                         | الحماية                                          |
|                                                                      |                                              | النظام                                           |
| متغفضية مترسطة مرتقعة                                                | قوة كلمة المو ور :                           | معلومات الجهاز                                   |
|                                                                      | تَنْكِدِ كِلْمَةَ الْمَرُورَ:                | ⇒ تعدیل کلمة المرور.                             |
|                                                                      |                                              | استعادة الإعدادات الافتر اضية<br>1 مادة الآدميا. |
| الا تقم بالتذكير بعد تسجيل الدخول إذا كانت قوة كلمة<br>المرور ضعيفة. |                                              | رعدد مصبي<br>إعدادات النظام                      |
|                                                                      |                                              |                                                  |
| تطبيق                                                                |                                              |                                                  |
|                                                                      |                                              |                                                  |
|                                                                      |                                              |                                                  |
|                                                                      |                                              |                                                  |
|                                                                      |                                              |                                                  |

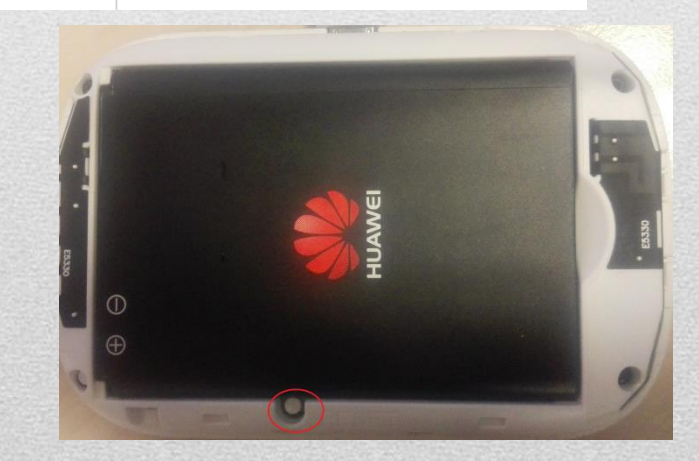

وفي حال نسيان اسم و رمز المرور ، افتح غطاء الجهار ثم اضغط على زر إعادة التشغيل للعودة الى رمز التلقائي مجددا و هو

> user name: admin password: admin

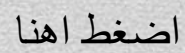

(صفحة الرسائل)

في هذه الصفحة، بإمكان المشترك إرسال واستقبال رسائل SMSبسهولة

| مىاعدة admin السيل غروج<br>ماعد أيان الله 🗹 | العربية ▼                                                                                                    |                                   |        | Speedou      | 23G Asiacel           |
|---------------------------------------------|----------------------------------------------------------------------------------------------------|-----------------------------------|--------|--------------|-----------------------|
|                                             | يقات :                                                                                                    | : تحديث : الإعدادات : إدارة التطب | USS    | D <b>SMS</b> | الرئيسية : إحصائيات : |
|                                             |                                                                                                    | الوارد                            | البريد | 9/15         | البريد الوارد         |
|                                             |                                                                                                    | لة جيدة استيراد                   | رسلا   | 0            | المبودات              |
| التاريخ                                     | المحتوى                                                                                                    | الرقم                             |        |              | إعدادات SMS           |
| 15:45:05 2014-12-07                         |                                                                                                    | +3060                             |        |              |                       |
| 15:45:01 2014-12-07                         |                                                                                                    | +3060                             |        |              |                       |
| 15:44:00 2014-12-07                         | سوف تسلم رسالة طبيط الانترنت و MMSبط قليل پرجی<br>حفظها في هلتك.<br>باش كاميكي تر سيتينكي ئينتة رئيت و MMS- بي دتكات نكاية<br>سقيفي بكة | +3060                             |        |              |                       |
| 12:01:36 2014-12-04                         |                                                                                                    | +3060                             |        |              |                       |
| 12:01:34 2014-12-04                         |                                                                                                    | +3060                             |        |              |                       |
| 12:00:34 2014-12-04                         | موت تسلم رسالة ضبط الانترنت و MMSبد قليل پرجى<br>حفظها في هلتك<br>باش كتميكي تر سيتينكي ئينتة رنيت و MMS مي دتكك تكلية                  | +3060                             |        |              |                       |

صفحة اعادة الشحن والتحقق عن الرصيد

في صحفة USSD بإمكان المشترك إعادة شحن الرصيد ومعرفة الرصيد الحالي و الرصيد المتبقى من سبيدو وكذلك معرفة تاريخ تعبئة الرصيد

|                                 | SPEEDOD 3G+ Asia                                            |
|---------------------------------|-------------------------------------------------------------|
|                                 | بة : إحصانيات : SMS : تحديث : الإعدادات : إدارة التطبيقات : |
|                                 | تعلام عن الرصيد                                             |
| (*). <sup>1</sup> 12 *          | فوق "الرصيد" للحصول على مطومات حول رصيدك.                   |
| لمعرفة رصيدك                    | <del>درميد</del><br>حن                                      |
|                                 | ، رمز أمان بطاقتك مسبقة الدفع أو PIN وانقر قوق إرسال.       |
| المكنك الشحن مستخدما كدمت إعادة | <u>Em</u>                                                   |
|                                 | ص الخدمات                                                   |
|                                 |                                                             |
|                                 |                                                             |
|                                 |                                                             |
|                                 |                                                             |
|                                 |                                                             |
|                                 | رمز أمر أو حدد من الانتحة المنددلة.<br>برسال                |
|                                 |                                                             |

## صفحة تغير نوع الانترنت ( 2Gاو 3G)

| العربية ▼ مساعدة admin تسجيل خروج |                             |               | Speeooo    | 3G+ Zsiacell                          |
|-----------------------------------|-----------------------------|---------------|------------|---------------------------------------|
|                                   | لإعدادات المارة التطبيقات ا | US : تحيث ا   | SD I SMS I | الرئيسية إحصانيات                     |
|                                   | كة الحو ال                  | اعدادات شيد   |            | الإعداد السريع                        |
| 8                                 | • 5.                        | <u>*</u>      | 0          | طلب هاتفي                             |
|                                   |                             | الشبكة        |            | تصل جرل<br>سر دیگر در د               |
| (2G . 3G التغيير)                 | عتدى -                      | النمط المقضل: |            | دارد اروغناع<br>جابندانات شبكة الجرال |
|                                   | بكة                         | بحث عن ش      | 0          | WLAN                                  |
|                                   | غتدى ▼                      | التعطر        | 0          | لصاية                                 |
| 8                                 |                             |               | 0          | النظام                                |
| تطبيق                             |                             |               |            |                                       |

## صفحة إعدادات

يمكن تغيير اعدادات WIFI في هذه الصفحة مثل تغيير اسم المستخدم وكلمة السر، انظر الصورة أدناه

| العربية ▼ مساعدة admin تسجيل خروج                                                          |                                          |         |                                                  |
|--------------------------------------------------------------------------------------------|------------------------------------------|---------|--------------------------------------------------|
| 🖂 ail 🔃 💭 📟                                                                                |                                          | SPEEDOD | 3G+ Asiacel                                      |
| ارة التطبيقات :                                                                            | U : تحديث : الإعدادات : ا                | SSD SMS | الرئيمية : إحصائيات                              |
| اسية                                                                                       | إعدادات WLAN الأس                        |         | الإعداد السريع                                   |
|                                                                                            |                                          | 0       | طلب هاتفي                                        |
| WEF» فقد لا يستطيع مهايئ الشبكة الاسلكية الذي يعمل مع الوضيع 802.11n من الاتعامل بالجهاز . | في حال تعيين وضع الأمان إلى <sup>0</sup> | 0       | WLAN                                             |
| asia                                                                                       | :SSID                                    |         | ⇒ إعدادات WLAN الاسامية<br>إعدادات WLAN المتقدمة |
| ▼ WPA2-PSK                                                                                 | و ضع الأمان:                             |         | فلتر WLAN MAC                                    |
| ······                                                                                     | المدينة بالمدينة (WPA −                  |         | DHCP                                             |
|                                                                                            | متناع ۲۹۹۳ (مسر کا مسید)                 | 0       | لحماية                                           |
| ە تىكىن 🔘 تىمىئى                                                                           | بت SSID:                                 | 0       | النظام                                           |
| مانحظة: في حل تم تعطيل بث SSID ، يجب عليك إنخال اسم SSID صحيح لائتصال بإحدى                |                                          |         |                                                  |
| شبكات Wi-Fi. لمزيد من القاصيل، يرجى الأطادع على <u>مساعدة</u> .                            |                                          |         |                                                  |
|                                                                                            |                                          |         |                                                  |
| تطبيق                                                                                      |                                          |         |                                                  |
|                                                                                            |                                          |         |                                                  |
|                                                                                            |                                          |         |                                                  |
|                                                                                            |                                          |         |                                                  |
|                                                                                            |                                          |         |                                                  |
| HUAWEI TECHNOLOGIES CO.,LT                                                                 | متوق النشر (C) لعام 2014-2006 لصالح.D    |         | سيلسة الخصوصية                                   |
|                                                                                            | جايع الضرق مصرف.                         |         |                                                  |

### كيف يمكن الأشتراك في باقات سبيدو للإنترنت

اسهل طريقة للإشتراك في باقات سبيدو للانترنت عن طريق رابط **my.asiacell.com مج**انا و كذلك يمكن معرفة رصيد الأنترنت المتبقي ،الرصيد الأساسي و شحن الرصيد و الخ....

بعد زيارة الرابط، فإنه يتتطلب ادخال رقم الهاتف النقال وكلمة المرور ثم يطلب تأكد من كلمة الرور ثم التسجيل، وبعد ذلك ثم سيتم توجيهك الى الصفحة الرئيسية لإستخدام المميزات الوقع كما اوضح في صور ادناة

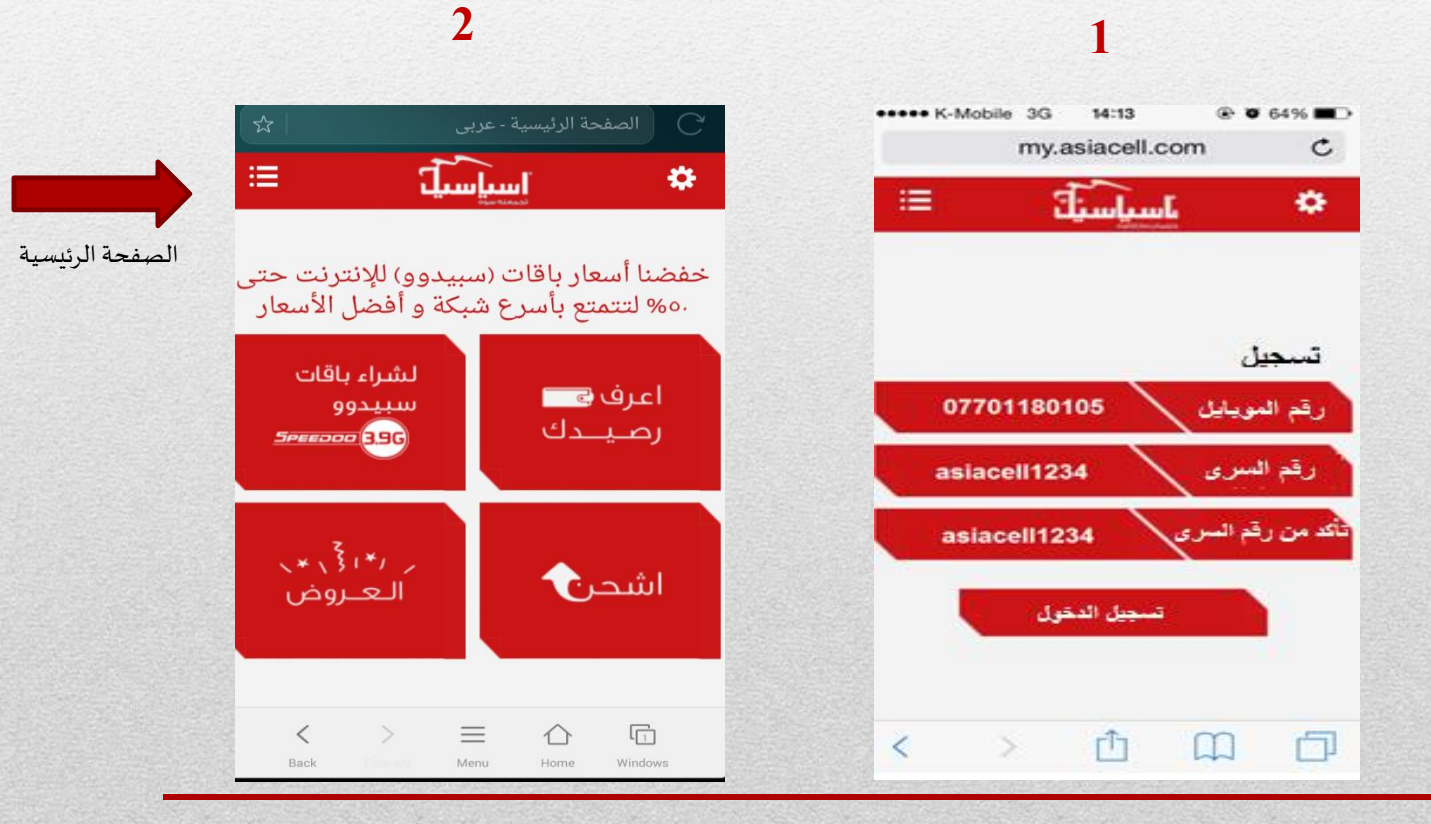

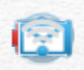

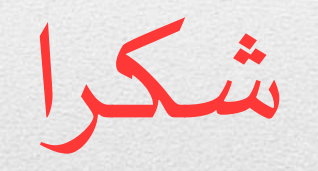